# DCI-USERS MANUAL BEPORT FAST ETHERNET SWITCHING HUB

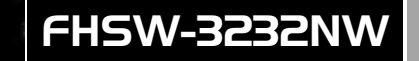

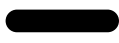

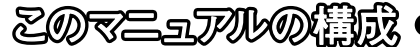

本マニュアルは以下のような構成になっております。

必ずお読み下さい

第1章 はじめに

本製品の概要と各部の名称について説明します。必ずお読みください。

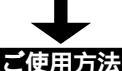

第2章 インストレーション

(通常のスイッチングハブとしてご使用になれます) 本製品の設置方法およびネットワークへの接続方法について説明します。

第3章 設定ユーティリティ

(VLAN機能、Trunk機能をご使用になれます) 本製品の設定を行うための設定ユーティのインストール および設定内容の詳細について説明します。本製品は出荷時の状態で 通常のスイッチングハブとして使用可能です。 VLAN機能やTrunk機能を使用する場合にお読みください。

第4章 実際の設定手順

VLAN機能およびTrunk機能を実際に使用する場合の 設定方法について説明します。

● 付録 ●

付録 A トラブルシューティング

「トラブルかな?」と思われる場合の対応方法について説明します。

付録 B Autonegotiation 機能について

Autonegotiation 機能について説明します。

付録 C カスケード接続の制限について

カスケード接続の制限について説明します。

#### 付録 D 仕様

本製品の仕様について説明します。

《マニュアル内の表記について》 本マニュアル内では製品の名称を本製品と表記します。 区別が必要な場合は製品型番で表記します。

User's Manual Ver.1.0 Rev.A

### 目 次

#### 

#### 第2章 インストレーション

| 2-1 設置場所について                 | 13 |
|------------------------------|----|
| 2 設置                         | 13 |
| 3 電源の接続                      | 14 |
| 4 RJ-45ポートを使用したワークステーションの接続. | 14 |
| 5 他のハブとのカスケード接続              | 15 |

#### 第3章 設定ユーティリティ

| 3 - 1       | ]インストール                |    |
|-------------|------------------------|----|
| 2           | ] 設定ユーティリティの起動方法       | 20 |
| 3           | ]メインウィンドウ              | 21 |
| 4           | 〕プロパティウィンドウ            | 23 |
| 5           | ]アプリケーションのデフォルト値       | 34 |
| <b>第</b> 4章 | アプリケーションからの実際の設定手順     | 35 |
| <b>付録</b> A | トラブルシューティング            | 42 |
| <b>付録</b> B | Autonegotiation 機能について | 43 |
| 付録 C        | カスケード接続の制限について         | 44 |
| <b>付録</b> D | 仕様                     | 47 |

※ 記載の会社名および製品名は各社の商標または登録商標です。

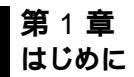

1-1 概要

本製品はIEEE802.3 10BASE-TおよびIEEE802.3u 100BASE-TX 規格に準拠したラックマウント・サイズのファストイーサネット・ スイッチング・ハブです。

ッイストペア・ケーブル接続用のRJ-45 STPポートを32ポート 装備しています。

各ポートはAutonegotiation機能に対応しており、転送速度 (100/10Mbps)および転送モード(全二重/半二重)を自動認識します。

各ポートともステータス LED を装備しており、容易にハブのステ ータスを確認する事が可能です。

本製品はVLAN機能およびTrunk機能に対応しています。VLAN 機能はポート単位で16グループまでのVLANを構成することが可 能です。Trunk機能は4ポートを束ねて接続する事により、Trunk機 能対応八ブ間で最大800Mbpsでの通信が可能となります。

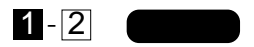

IEEE802.3 10BASE-T、IEEE802.3u 100BASE-TX 規格に準拠 100BASE-TX/10BASE-T接続用の RJ-45 STP ポートを 32 ポート装備 Autonegotiation 機能により、転送速度(100/10Mbps)および転送 モード(全二重/半二重)を自動認識可能

第1音

スイッチング方式にはストア&フォワード方式を採用

MACアドレステーブルを装備し最高4000のMACアドレスを自動 学習可能

4MByteのパケットバッファを装備

16 グループまでの VLAN を構成可能

Trunk機能をサポート、Trunk機能対応ハプ間を最大 800Mbos で 通信可能

フローコントロール対応(全二重時 IEEE802.3x、半二重時バック プレッシャー)

LEDにより各ポートおよびネットワークのステータス確認が可能 他のハブとのカスケード接続用のUplink ポートを装備

標準19インチラックにマウント可能

VLAN 等の設定用のパラレルポート(D-SUB25 ピン)を装備

# 1-3 梱包内容の確認

パッケージには、以下の付属品が含まれます。

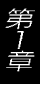

FHSW-3232NW本体 設定用パラレルケーブル 電源ケーブル ラックマウント用金具 2個 ネジ 設定ユーティリティ・ディスク:Windows用 1枚 このユーザーズ・マニュアル

不足品がある場合は、販売店または弊社テクニカルサポートまで お問い合わせください。

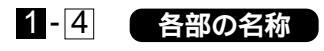

前面パネル

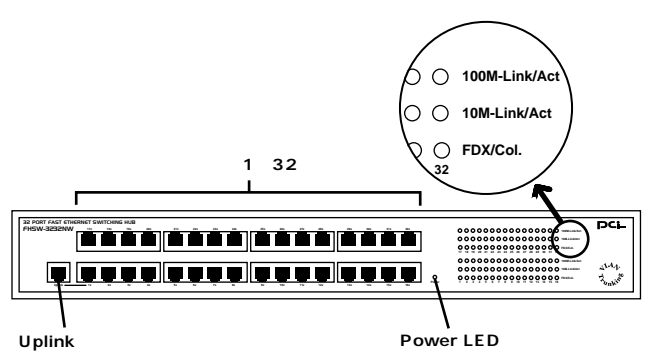

#### 図1-1 前面パネル

| ポート1 ~ 32     | :100BASE-TX/10BASE-Tツイストペアケーブ |
|---------------|-------------------------------|
|               | ル接続用の RJ-45 ポートです。            |
| Uplinkポート     | :他のハブとのカスケード接続用のポートです。        |
|               | ポート1と共用です。 ポート1と同時に使用す        |
|               | ることはできません。                    |
| Power LED     | : ハブに電源が入ると点灯します。             |
| 100M-Link/Act | LED:ポートのリンクが100BASE-TXで確立す    |

- 100M-LINK/ACTLED:ホートのリンクか100BASE-1X で確立す ると点灯します。ポートがデータの送受 信中は点滅します。
- 10M-Link/Act LED : ポートのリンクが10BASE-TXで確立す ると点灯します。ポートがデータの送受 信中は点滅します。
- Full/Col LED : ポートが全二重モードで通信中は点灯します。 ポートでコリジョンが検出されると点滅します。

背面パネル

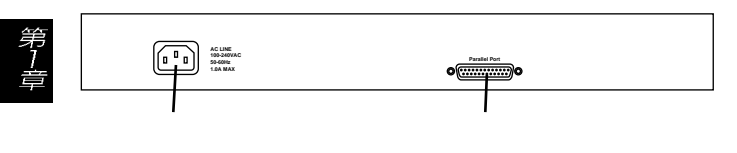

図1-2 背面パネル

パラレルポート:設定用のパラレルケーブルを接続します。 電源コネクタ::電源ケーブルを接続します。

裏面ステッカー

|                                                                                                  |                                                                                  |                                                                  |                                                       | DCi-                                                           |             |    |      |
|--------------------------------------------------------------------------------------------------|----------------------------------------------------------------------------------|------------------------------------------------------------------|-------------------------------------------------------|----------------------------------------------------------------|-------------|----|------|
| Model                                                                                            | Name: F                                                                          | HSW                                                              | -323                                                  | 2NW —                                                          |             |    | 品番   |
| Serial No.:                                                                                      | ××                                                                               | ×××                                                              | ××                                                    | < × —                                                          | +           | シリ | アル番号 |
| This equipment<br>Operation is su<br>(1) this device r<br>(2) this device r<br>Including interfe | complies wi<br>bject to the fo<br>nay not caus<br>nust accept a<br>prence that m | th part 15<br>ollowing t<br>te harmfu<br>any interf<br>nay cause | 5 of FC<br>two cor<br>Il interfe<br>erence<br>e undes | C Rules.<br>ditions:<br>erence,and<br>received,<br>sired opera | d<br>ation. |    |      |
| (                                                                                                | ()                                                                               | FCC Cla<br>VCCI Cla                                              | iss A<br>ass A                                        |                                                                |             |    |      |
|                                                                                                  |                                                                                  |                                                                  | Made                                                  | e in Taiwai                                                    | n           |    |      |

図1-3 裏面ステッカー

品番:本製品の製品型番です。 シリアル番号:本製品のシリアルナンバーです。製品外箱に記載されているものと同じ番号です。ユーザ登録時に必要となります。また、製品故障時などにサポートを受ける場合にも必要になります。

第1音

# 1-5 スイッチング・テクノロジーについて

通常のリピータハブではすべてのパケットが常にすべてのポートに送信されます。また、すべてのポートで帯域幅を共有するため、同時に複数のパケットが送信されると衝突(コリジョン)が発生します。スイッチングハブではパケットの宛先アドレスを調べて、宛先となっている機器が接続されているポートにのみパケットを送信します。これにより他のポートに不要なパケットが送られるのを防ぎ、ネットワークの効率を向上することが可能となります。

スイッチングハブはアドレステーブルと呼ばれる領域に各ポートに接続されている機器のMACアドレスを記憶します。あるポートがパケットを受信するとそのパケットの宛先アドレスをアドレステーブルから探して該当するポートにのみパケットを送信します。

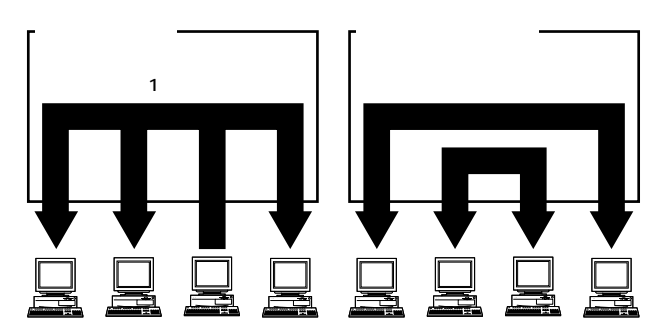

図1-4 リピータハブとスイッチングハブの違い

スイッチングの方式にはカットスルー方式、ストア&フォワード 方式等があります。

カットスルー方式はパケットを受信すると即座に宛先アドレスを 調べて該当するポートにパケットを送信します。この方式ではパケ ットのチェックは行われないのでエラーパケットも送信されてしま います。ストア&フォワード方式では受信したパケットを一旦ハブ 内部のパケットパッファに格納し、パケット長やCRCに異常がな いか確認します。そして正常なパケットのみを宛先ポートに対して 送信し、エラーパケットが送信されるのを防ぎます。

本製品ではスイッチング方式にストア&フォワード方式を採用して います。また、フローコントロールにも対応しパケットバッファがい っぱいになったとき、データがパッファからあふれないように制御し ます。半二重通信時にはバックプレッシャー機能によりバッファがい っぱいになるとコリジョン信号を送信し、データの送信を停止させま す。全二重通信時にはIEEE802.3xの機能により、接続先にpause コ マンドを送信することによりデータの送信を停止させます。

通常のリピータハブでは、ハブ同士のカスケード接続の段数に 10BASE-Tでは4段、100BASE-TXでは2段という制限があります。 スイッチングハブでは各ポートが別々のコリジョンドメインに分割 されるため、カスケード接続の段数の制限がなくなります。これに よりルータやブリッジを使用することなく、ネットワークの拡張を 容易に行うことが可能となります。

以上のような機能によりスイッチングハブでは、通常のリピータ ハブに比べて格段にネットワーク効率やネットワークの拡張性を高 めることが可能となります。

第1音

# 1-6 VLAN 機能について

VLAN(Virtual LAN)機能とは、複数のポートをグループにしプロー ドキャストドメインを分割することによりネットワーク上のトラ フィックの軽減やセキュリティの強化を行うための機能です。

VLAN機能により分割されたグループでは、同じグループ内に接続された機器とのみ通信が可能となります。ブロードキャストパケットを含めたすべてのパケットは他のグループに送信されません。 これにより VLAN機能は以下のような長所を持つことができます。

ネットワーク効率の改善

トラフィックの多いワークグループをグループ化しプロードキャス トドメインを分割する事により、ネットワーク上の他のワークグル ープへパケットが流れるのを防ぎます。これによりネットワーク効 率を改善することが可能です。

セキュリティの強化

グループ間では、論理的にネットワークは切断されており、通信が できません。これによりセキュリティが重要なワークグループから のデータの漏洩を防ぐことができます。

コスト削減

プロードキャストドメインを分割するために、高価でまた設定の面 倒なルータを導入する必要がありません。 本製品ではポートごとにグループの設定を行います。各ポート最 大16のグループに割り当てることが可能です。設定方法については 「第3章 設定ユーティリティ」を参照してください。

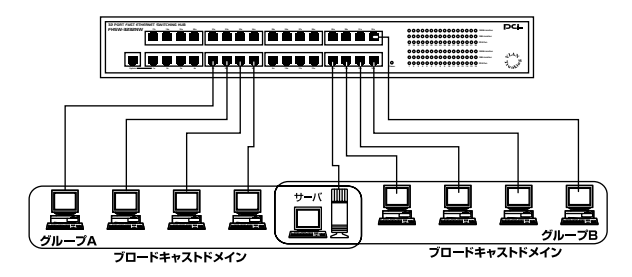

図1-5 VLAN 構成例

ブロードキャストパケット

ネットワーク上を流れるパケットのうち、ネットワーク上のすべて の機器が受信しなければならないパケット。(VLAN やルータにより 制限できます。)

コリジョンドメイン

リピータを介して接続されたネットワーク上で複数の機器が同時に パケットを送信するとコリジョン(衝突)が発生します。このように コリジョン信号を共有するネットワークの範囲をコリジョンドメイ ンと言います。スイッチングハブでは各ポートごとに異なるコリジ ョンドメインに分割されます。また、同じコリジョンドメインでは ノード間距離やカスケードの制限があります。

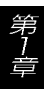

ブロードキャストドメイン

スイッチングハブではコリジョンドメインは各ポートごとに分割 されますが、ブロードキャストパケットは全ポートに送信されます。 このようにブロードキャストパケットが送信されるネットワーク の範囲をブロードキャストドメインと言います。一般的にはブロー ドキャストドメインを分割するためにはルータを使用します。

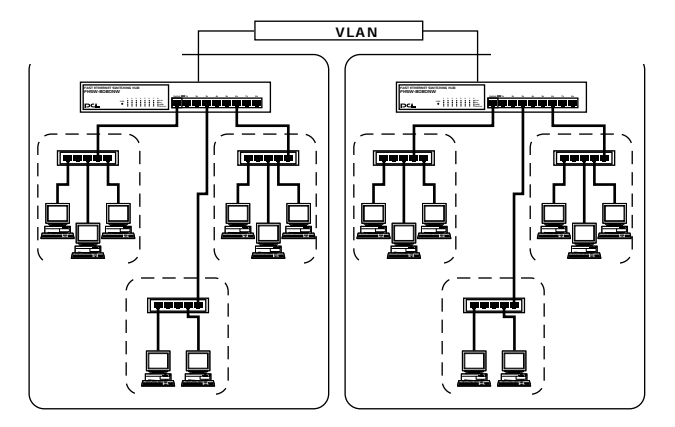

図1-6 コリジョンドメインとブロードキャストドメイン

第

# 1-7 Trunk 機能について

Trunk機能とは、4ポートを束ねることによりTrunk機能対応ハプ間を最大800Mbps(200Mbps(全二重)×4)の通信速度で接続する機能です。複数のハブをカスケード接続したときにボトルネックとなるハブ間の通信速度を高速化することが可能です。

最大4ポート×8組のTrunkを設定できます。FHSW-1616NW、 FHSW-2424NWを混在してTrunk接続する事が可能です。設定方法 については「第3章 設定ユーティリティ」を参照してください。

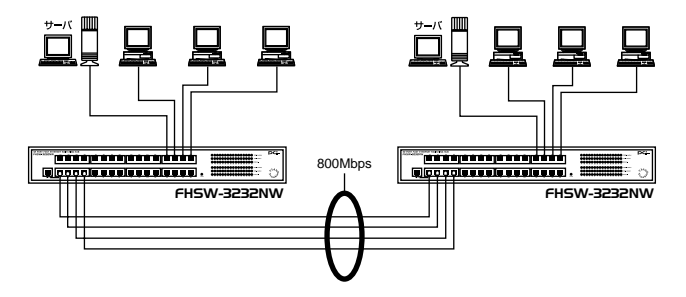

図1-7 Trunk 接続

Trunk接続をする場合はTrunk内のポートのポート番号の小さい 順同士で接続するようにしてください。

#### <例>

ハブA Trunk1(ポート1,2,3,4) <-> ハブB Trunk1(ポート1,2,3,4) 1-1,2-2,3-3,4-4

### 🛕 注意

Trunk接続には必ずカテゴリ5のツイストペア・クロスケーブルを使用してください。

本製品のTrunk機能では接続した機器ごとに、ハブ間通信に使用す るポートがTrunkに設定した4ポートの中からユーティリティで設 定された方法で割り振られていきます。このため本製品に4台以下 の機器しか接続されていない場合はハブ間の通信に4ポートすべて が使用されことはありません。例えば、Trunk接続した2台のハブ にそれぞれ1台ずつしか機器を接続していない場合のハブ間通信 は、2ポートで行われることになります。

第 1

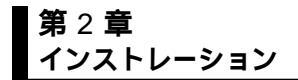

### 2-1 設置場所について

ハプを設置する際には必ず以下の点をお守りくださいますようお 願いします。

第2章

湿気の多い場所に設置しないでください。 チリやほこりの多い場所には設置しないでください。 直射日光のあたる場所や温度の高い場所には設置しないでください。 内部に熱がこもる原因となりますので、周囲にはなるべく空間を 空けてください。

#### ▲ 注意

本体側面の通風口にほこりなどがたまると内部に熱がこもる原因と なります。定期的に点検を行い、ほこりがたまっているようでした ら掃除機等でほこりを取り除くようにしてください。

# 2-2 設置

本製品は、デスクトップ上などの平らな場所、または標準19イン チラックに設置することが可能です。

平らな場所に設置する場合

1.デスクトップ上などの平らな場所に設置してください。

19インチラックに設置する場合

- 1.付属のラックマウント用金具を付属のネジで本製品に取り付けて ください。
- 2. ラックにネジで取り付けてください。

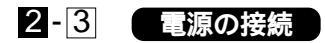

1.本製品背面の電源コネクタに付属の電源ケーブルを接続します。

2.電源ケーブルをAC100Vコンセントに接続します。

3.本製品前面のPower LEDが点灯することを確認してください。

2 - 4 RJ-45 ポートを使用したワークステーションの接続

1.ストレートタイプのツイストペア・ケーブルの一端を、FHSW-3232NWの1~32のいずれかのRJ-45ポートに差し込みます。

- 2.ツイストペア・ケーブルのもう一端を、ワークステーションの 100BASE-TX/10BASE-T RJ-45ポートに差し込みます。
- 3.接続先のポートがAutonegotiation に対応している場合はポートの 転送モードが自動的に設定されます。

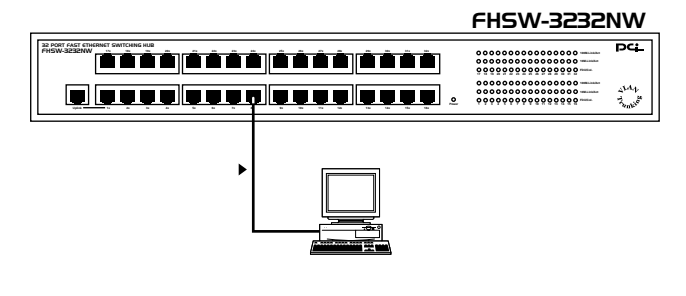

図2-1 RJ-45ポートを使用した接続

#### ▲ 注意

接続後、通信がうまく行かない場合は、付録A・付録Bを参照してく ださい。

10BASE-Tでの接続にはカテゴリ3以上、100BASE-TXの接続には カテゴリ5のUTPまたはSTPストレート・ケーブルを使用してくだ さい。ケーブルの最大長は100mです。

ポート1を使用するときは隣接するUplinkポートが使用されていな いことを確認してください。ポート1とUplinkポートを同時に使用 することはできません。

### 2-5 他のハブとのカスケード接続

- 1.ストレートタイプのツイストペア・ケーブルの一端を本製品の Uplink ポートに差し込みます。
- 2.ツイストペア・ケーブルのもう一端を他のハブの100BASE-TX/10 BASE-T RJ-45ポートに差し込みます。
- 3.本製品に2台以上のハブをカスケード接続する場合は、相手側の ハブのUplinkポートと本製品のUplinkポート以外のいずれかのポ ートを接続してください。相手側のハブにUplinkポートが無い場 合は、クロスケーブルを使用してハブ間を接続してください。

FHSW-3232NW

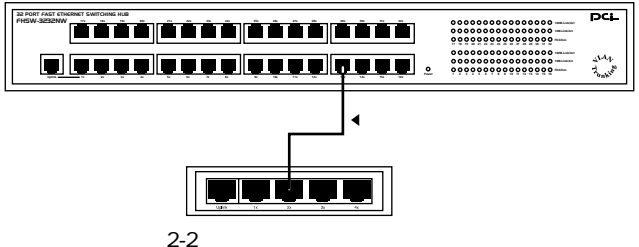

第2章

Uplink ポートについて

Uplink ポートはハブ間をストレートケーブルで接続するためにハ ブ内部でクロス結線されているポートです。Uplink ポートは隣のポ ート(ポート1)と共有になっているため Uplink ポートとポート1を 同時に使用することはできません。

Uplinkポートを使用しない場合等、その他の組み合わせでカスケードする場合は下記の表をご参照ください。

| FHSW-3232NW | ケーブルの種類 | 他のハブ      |
|-------------|---------|-----------|
| Uplink ポート  | ストレート   | RJ-45 ポート |
| RJ-45 ポート   | ストレート   | Uplinkポート |
| RJ-45 ポート   | クロス     | RJ-45 ポート |
| Uplink ポート  | ロス      | Uplinkポート |

## 🛕 注意

接続後、通信がうまく行かない場合は、付録A・付録Bを参照して ください。

10BASE-Tでの接続にはカテゴリ3以上、100BASE-TXの接続には カテゴリ5のUTPまたはSTPストレート・ケーブルを使用してく ださい。ケーブルの最大長は100mです。 本製品の VLAN や Trunk の設定を行うには付属の設定ユ ーティリティを実行します。本章では設定ユーティリティ のインストール方法および各設定項目の詳細について説明 します。VLAN や Trunk の実際の設定例については第4章 を参照してください。 設定ユーティリティは Windows95/98 用です。

設定ユーティリティを動作させるには、Windows95/98 がインストールされ、EPPまたはECPモードに対応した パラレルポートを装備した IBM PC 互換機が必要です。

### 🛕 注意

設定ユーティリティ実行後は本製品からパラレルケーブルを外して、本製品の電源をOFFにし、再度電源をONにしてください。

# 3-1 インストール

- 1.付属の設定ユーティリティディスク(Windows用)をフロッピード ライブにセットしてください。
- スタート」メニューの「ファイル名を指定して実行」を選択して ください。
- 3.名前の欄に a:¥setup(フロッピードライブがAドライブの場合)と 入力し[OK]ボタンをクリックしてください。

| ファイル名を指注 | 定して実行 ? 🛛                                             |
|----------|-------------------------------------------------------|
| <u>z</u> | 開きたいプログラム、フォルダ、ドキュメント、またはインター<br>ネットリソースの名前を入力してください。 |
| 名前(0):   | A¥Setup.exe                                           |
|          | OK キャンセル 参照( <u>B</u> )                               |

第3章

#### 4.「Welcome」ウィンドウが表示されます。[Next]ボタンをクリック してください。

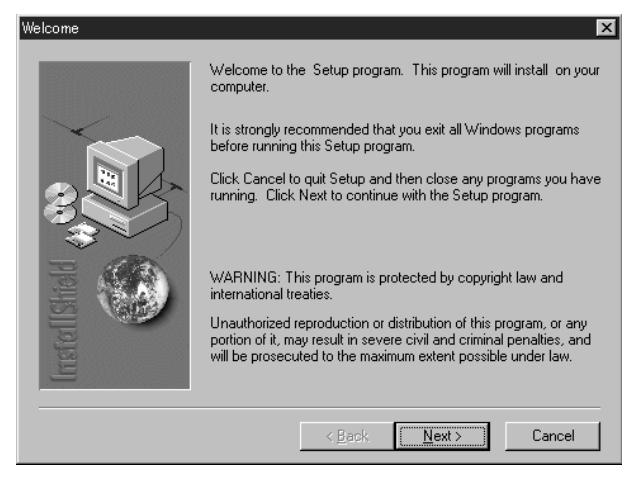

18

5.インストール先のディレクトリを入力する画面が表示されます。 初期値はc:¥Program Files¥Switch Configuration になっています。 変更したい場合はディレクトリ名を入力してください。[Next]ボ タンをクリックしてください。

| Choose Destination Locatio | on 🗵                                                                         |
|----------------------------|------------------------------------------------------------------------------|
|                            | Setup will install in the following folder.                                  |
|                            | To install to this folder, click Next.                                       |
|                            | To install to a different folder, click Browse and select another<br>folder. |
|                            | You can choose not to install by clicking Cancel to exit Setup.              |
| IrrstellShie               | Destination Folder     C:\Program Files\Switch Configuration     Browse      |
|                            | < <u>B</u> ack Next > Cancel                                                 |

- 6.ファイルのコピーが開始されます。
- 7.「Setup is complete.」というメッセージが表示されたら、インス トールは終了です。[OK]ボタンをクリックしてください。

# 3-2 設定ユーティリティの起動方法

- 1.コンピュータのパラレルポートと本製品背面のパラレルポートを 付属のパラレルケーブルで接続してください。
- 2.「スタート」メニュー 「プログラム」 「Switch Configuration」 「Switch Configuration」と選択してください。
- 3.設定ユーティリティのメインウィンドウが表示されます。

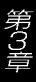

# 3-3 メインウィンドウ

設定ユーティリティのメインウィンドウの各項目について説明し ます。

| Device Configuration                   | New_Configuration_32Port_           |                                                                    |
|----------------------------------------|-------------------------------------|--------------------------------------------------------------------|
| File<br>New<br>Open<br>Save<br>Save As | Device Type<br>32 Port N-Way Switch | Printer Port I/O Address<br>LPT 378-37F<br>EEPROM<br>Write<br>Read |
|                                        | Memory I ump                        | Exit                                                               |

# 卓

#### File

「New」ボタン :設定ユーティリティを初期設定の状態にします。
 「Open」ボタン :保存された設定内容を読み込みます。
 「Save」ボタン :現在の設定内容を保存します。
 「Save As」ボタン :現在の設定内容を別名で保存します。

#### 「Device Type」ダイアログ

使用されるハブのタイプを指定します。本製品の場合は、"32 Port N-Way Switch"を選択してください。

#### 「Properties」ボタン

実際の各種設定を行う為のプロパティウィンドウを表示します。プロパティウィンドウの使用方法については、3-4「プロパティウィンドウ」で説明します。

「Printer Port I/O Address」ダイアログ 本製品のパラレルポートと接続されているコンピュータのパラレ ルポートのI/Oアドレスを選択してください。

ご使用になるコンピュータのパラレルポートがLPT1の場合は、 デフォルト値の"LPT 378-37F"が選択されていれば問題ありませ ん。それ以外のパラレルポート(LPT2、3)を使用する場合は、 Windowsのコントロールパネルの「システムプロパティ」から「デ バイスマネージャ」タブを選択し、ご使用になるパラレルポート のI/O アドレスを確認してください。詳細は、コンピュータのマ ニュアルを参照してください。

#### EEPROM

「Write」ボタン

アプリケーションで設定された全ての設定を本製品に書き込みま す。"Write"ボタンをクリックすると本製品のフロントパネル上の LEDが点灯します。

#### 「Read」ボタン

本製品のEEPROMに保存されている設定内容を読み込みます。 "Read"ボタンをクリックすると本製品のフロントパネル上のLED が点灯します。

#### 「Memory Dump」ボタン

"Read" ボタンをクリックして読み込まれた EEPROM の内容を表示します。

#### 「Exit」ボタン

設定ユーティリティを終了します。

# 3-4 プロパティウィンドウ

プロパティウィンドウの使用方法について各タブ毎に説明します。

#### System タブ

| Security Enforcement     SuperMAC                  | Spanning Tree Protocol     Network Mangement |
|----------------------------------------------------|----------------------------------------------|
| Aging Control                                      | Aging Time: 255 seconds                      |
| Packet Time Out Broadcast Storm Control Threshold: | 1 v seconds<br>64 v packets                  |
| MON Monitored Host MAC Address-                    |                                              |
| Source : : : :                                     |                                              |
| Destination :                                      |                                              |
| scription:                                         |                                              |
| cription:                                          | A                                            |

「SuperMAC」チェックボックス

このチェックボックスをチェックしていない場合は、コリジョン発 生時にイーサネット標準のバックオフアルゴリズムを実行します。 チェックボックスをチェックした場合は、再送信間隔を最大3スロ ットまでに制限します。(標準の再送信間隔は最大10スロットです。) これにより本製品はコリジョン発生時の再送信間隔が短くなり、ネ ットワーク上でより高い優先順位を得る事ができます。 バックオフアルゴリズムについて

バックオフアルゴリズムとは、IEEE802.3 で定義されている標準 の台形型バイナリエクスポネンシャルバックオフを指します。通 常、衝突が発生するとこのアルゴリズムにもとずいて再送の時間 間隔を指数関数的に遅らせていきます。衝突回数が10回以降は、 同一の間隔で再送を試みます。これによりネットワーク上での衝 突確立を減少させる事ができる仕組みになっています。

「Aging Contorol-Aging Time」チェックボックス

このチェックボックスをチェックしない場合は、スイッチは各ポート で学習した MAC アドレスを本製品の電源が切れるまで保持します。 チェックボックスをチェックした場合は、学習された MAC アドレ スのエージングタイムをユーザー側で1~255秒の間で設定できる ようになります。

エージングタイムとして指定された時間が経過すると、記憶された MACアドレスは破棄されます。エージングコントロール機能は、全 てのポートに対して働きます。

「Broadcast Storm Control Threshold」ダイアログ

16、32、48、64から選択できます。

本製品はブロードキャストストームコントロール機能に対応して います。ブロードキャストストームコントロール機能は、各ポート 上で連続して何個までブロードキャストパケットを受信するかを 制限します。ブロードキャストパケットはいったんパッファに格納 された後、他のポートに転送されます。バッファ内に格納されたブ ロードキャストパケットが指定された数を超えると、それ以降受信 したブロードキャストパケットを破棄します。これは、バッファ内 に格納されたブロードキャストパケットが再び指定数以下となる まで続きます。16、32、48、64のいずれかが設定可能です。この制 限を有効にするには「Port タブ」の「Broadcast Storm Control」チ ェックボックスをチェックしてください。 Port タブ Port タブでは各ポート毎の設定を行います。

| • [1]       • 2       • 3       • 4         • 5       • 6       • 7       • 8         • 9       • 10       • 11       • 12         • 13       • 14       • 15       • 16         • 17       • 18       • 19       • 20         • 21       • 22       • 23       • 24         • 25       • 26       • 27       • 28         • 29       • 30       • 31       • 32 | Security     Address Learning     Broadcast Strom Control     Full Duplex Flow Control (802.3X)     Auto-Negotiation     Dote Rote     C 10 Maps     Duplex. Mode     C Half Duplex. © Fail Duplex     Apply to other ports |
|----------------------------------------------------------------------------------------------------|----------------------------------------------------------------------------------------------------|
|----------------------------------------------------------------------------------------------------|----------------------------------------------------------------------------------------------------|

「PortSelection」チェックボックス 設定したいポートを選択します。

「Security」チェックボックス

このチェックボックスをチェックした場合、チェックされたポート はそれ以降MACアドレスの学習を行いません。これにより、MAC アドレスが登録されていない端末はそのポート下のネットワークに 参加できません。また、不明な送信元MACアドレスを持ったパケッ トを受信するとこれを送信せずに破棄します。このポートに新たに ワークステーションを接続する場合は後で説明する、Explicit Address Table にワークステーションのMACアドレスを設定する必 要があります。 「Address Learning」チェックボックス

チェックボックスをチェックした場合、そのポートに送られたパケットの送信元MACアドレス情報が学習されます。

チェックボックスがチェックされていない場合、このポートに送られたパケットの送信元MACアドレス情報は学習されません。

「Broadcast Strom Control」チェックボックス

ブロードキャストストームコントロール機能の有効/無効を設定します。 ブロードキャストストームとは、ブリッジネットワーク等でループ を形成してしまった場合に、ブロードキャストパケットがネットワ ーク上に無限ループを作り、ネットワークをダウンさせてしまうこ とを言います。チェックボックスをチェックした場合、ブロードキ ャストストームコントロール機能が実行され、このブロードキャス トストームの転送回数を「System タグ」の「Broadcast Storm Control Threshold」の値によって制限します。チェックボックスを チェックしない場合、ブロードキャストストームコントロール機能 は実行されません。

「Full Duplex Flow Control(802.3x)」チェックボックス

チェックボックスをチェックした場合、全二重モードでIEEE802.3x による、フローコントロールを行います。

チェックボックスがチェックされていない場合、全二重フローコン トロールを行いません。

「Auto-Negotiation」チェックボックス

チェックボックスをチェックした場合、データの転送速度(10/100) および半二重・全二重のオートネゴシエーション( 自動認識 )機能 を実行します。

チェックボックスがチェックされていない場合、オートネゴシエー ション機能はオフになり速度および全二重/半二重の設定を選択す る事ができるようになります。ネットワーク環境に合わせて正しく 設定を行う必要があります。

26

「Apply to other port」ボタン 現在のポート設定を他のポートにコピーします。以下のようなウィ ンドウが表示されるので設定をコピーしたいポートを選択し[OK]ボ タンをクリックしてください。

| Apply to | Other Por                                                                    | ts                                                                   |                                                             |                                       |              | × |
|----------|------------------------------------------------------------------------------|----------------------------------------------------------------------|-------------------------------------------------------------|---------------------------------------|--------------|---|
| Apply to | Other Por<br>lect ports<br>□ 1<br>□ 5<br>□ 9<br>□ 13<br>□ 17<br>□ 21<br>□ 25 | ts<br>to which<br>□ 2<br>□ 6<br>□ 10<br>□ 14<br>□ 18<br>□ 22<br>□ 26 | v be apilio<br>✓ 3<br>17<br>11<br>15<br>19<br>23<br>√<br>27 | ed<br>8<br>12<br>16<br>20<br>24<br>28 | OK<br>Cancel | × |
|          | 29                                                                           | ☐ 26<br>☐ 30                                                         | ☐ 27<br>☐ 31                                                | ☐ 28<br>☐ 32                          |              |   |

| -Load Balancing Method<br>○ MAC Address Based<br>⊙ Port Based |            |            |           | Load Balancing Mapping<br>MAC Address Based |            |
|---------------------------------------------------------------|------------|------------|-----------|---------------------------------------------|------------|
| Trunk Selection                                               | Trunk Port | Assignment |           |                                             | Port Based |
| I⊽ (Trunk1)                                                   | ₽ Port1    | Port2      | ₽ Port3   | Port4                                       | not yet    |
| Trunk2                                                        | 🗖 Port6    | F Portó    | 🗖 Part7   | □ Port8                                     | 2 not yet  |
| Trunk3                                                        | 🗖 Part9    | ■ Port10   | 🗖 Porti 1 | □ Part12                                    | 3 not yet  |
| Trunk4                                                        | 🗖 Port13   | □ Port14   | 📕 Port15  | 🗖 Port16                                    | 4 not yet  |
| 🖵 Trunk5                                                      | 🗖 Port17   | F Port18   | F Port19  | F Port20                                    | a not yet  |
| Trunk6                                                        | □ Port21   | Port22     | Fort23    | □ Port24                                    | 6 not yet  |
| Trunk7                                                        | ☐ Port25   | Port26     | F Port27  | Port28                                      | 7 not yet  |
| Trunk8                                                        | □ Port29   | Port30     | Port31    | □ Port32                                    | 8 not yet  |

Trunk Assignmentタブ

本製品はハブ間の複数のポートをクロスケーブルで接続する事でTrunk機能に対応する事が出来ます。Trunk機能とは、ハブ間の 複数のポートをクロスケーブルで接続し、これを単一の接続として 扱う事でハブ間の通信を高速に行う機能です。例えば、4つの全二 重100Mbpsリンク(ポート1~4など)を、Trunkとして設定した場 合、ハブ間の通信速度は最大800Mbpsになります。本製品では、 Trunkは最大8組まで指定できます。

Trunk接続されたハブ間で最大の転送速度を引き出す為には、 Trunk内の幾つかのポートに通信が集中するのを避けるため、全て のポートで可能なかぎり均等に負荷を割り振る必要があります。 このトランク内での負荷の調整をロードバランスといいます。本製 品のロードバランスには、「MACアドレスベース」と「ポートベー ス」の2種類の方法があります。 「MACアドレスペース」の場合、各Trunkは必ず4ポートで構成されます。受信したパケットの送信元アドレスと送信先アドレスの中の2ビットを調べて、Trunk内のどのポートに転送するかを決定します。

「ポートベース」の場合、各Trunkは2~4個のポート単位で構成 することができます。例えば、ポート1からポート4までの4ポート のうち、任意の2、3ポートまたは4ポート全部を使って一つの Trunk(Trunk1)に設定することができます。残りの他のポートも同様 にTrunkの設定を行うことができますがTrunkとして設定ができる ポートは、1~4、5~8、9~12、13~16、17~20、21~24、25~ 28、29~32のいずれかの組み合わせの内2~4個です。ポート4、 13、25、32のような任意のポートを1つのTrunkとして設定する事 はできません。

### 🛕 注意

Trunk 接続する両方のハブでは必ず同じ動作方法を設定してください。また、本製品をFHSW-1616NWまたはFHSW-2424NWとTrunk 接続する場合は必ず「MACアドレスベース」に設定してください。

#### Load Balancing Method

ロードバランスの方法を設定します。

「MAC Address Based」ラジオボックス

このラジオボックスが選択されている場合、「MACアドレスベース」 でTrunk機能が動作します。「MACアドレスベース」では、各パケッ トの送信元アドレスおよび送信先アドレスによってトランク内の どのポートを通信に使用するかが決定されます。各Trunkを構成す るポート数は、4ポート固定になります。

また「MACアドレスベース」を選択した場合、右側の「MAC Address Based」ダイアログが選択可能になります。ここではポートの割り 振りにMACアドレスの何番目のビットを使用するかを選択しま す。送信元アドレスと送信先アドレスからそれぞれのビットを取り 出し、そのビットの排他的論理和(XOR)を行いその結果によりポー トの割り振りを行います。

[1:0] -- ビット1と0を使用します。
[3:2] -- ビット3と2を使用します。
[5:4] -- ビット5と4を使用します。
[7:6] -- ビット7と6を使用します。

「Port Based」ラジオボタン

このラジオボックスが選択されている場合、「ポートベース」で Trunk機能が動作します。「ポートベース」では、トランク内のどの ポートを通信に使用するかをポート毎にマニュアルで設定します。 また、各Trunkを構成するポート数を2~4ポートの間で指定する 事が可能です。この方法では、Trunkで設定されたそれぞれのポー トの負荷を最適に調整する必要があります。

Trunkの具体的な構成方法については、第4章「アプリケーションからの実際の設定手順」を参照してください。

#### VLANタブ ここでは本製品のVLAN機能の設定を行います。

| Properties of _New_Config<br>System   Port   Trunk<br>  Flood Control<br>VI AN Group List | ration_32PortAssignmentVLANExplicit Add                                | tress Table          |       |
|-------------------------------------------------------------------------------------------|------------------------------------------------------------------------|----------------------|-------|
| Group Name<br>Group1<br>Group2                                                            | Individual Port<br>5 6 7 8 91011121314<br>17 18 19 20 21 22 23 24 25 2 | Trank<br>16 1 26 2 1 |       |
|                                                                                           | Add Madi                                                               | fy Delete            |       |
|                                                                                           |                                                                        | ОК                   | キャンセル |

VLAN (Virtual Local Area Network)でグループ化された各ポート は、1つのブロードキャストドメインを構成します。スイッチング ハブを使用したネットワークでもブロードキャストパケットや、送 信先MACアドレスの不明なパケットはすべてのポートに対して送 信されます。これによりネットワーク全体のパフォーマンスが極端 に下がってしまう事があります。いくつかのポートを1つのVLAN としてグループ化すると、ブロードキャストドメインが分割されま す。ブロードキャストパケットは同じVLANグループ内にしか送信 されず他のVLANグループのトラフィックには影響を与えません。

VLANのグループは、2ポートから構成することが可能です。さらに、 異なる VLAN 間で同じポートを共有することもできます。例えば VLAN1がポート1~3、VLAN2がポート3~5で構成されていた場合、 ポート1、2とポート4、5の間では通信を行う事はできませんがポート 3は、1~5までの全てのポートにアクセスする事が可能です。

- 「Add」ボタン :新しく VLAN グループを登録します。
- 「Modify」ボタン :既に登録されている VLAN グループの内容を変 更します。
- 「Delete」ボタン : 既に登録されている VLAN グループを削除します。

「Flood Control」ラジオボタン

「Flood Control」機能は、VLAN内のあるポートが送信先MACアドレスが不明なパケットを受信した際に、そのパケットをどう処理するかを決定します。

「Flood Control」を有効に設定した場合、送信先の不明なパケット が受信されると、そのパケットはVLAN内の指定したポート(アウ トリンク)に転送されます。ただし受信したポートが複数のVLAN グループに属している場合、パケットは複数あるグループ内のアウ トリンクとして指定されているポートのいずれか1つにのみ転送さ れます。

「Flood Control」を無効に設定した場合、送信先が不明なパケットが 受信されると、そのパケットは受信したポート(Trunk)の属する VLAN グループ内の受信ポートを除くすべてのポートに転送されます。

「Flood Control」を有効に設定する場合は、各VLANグループごとに アウトリンクとして使用するポートを指定する必要があります。 複数の共有されたVLANグループの場合、アウトリンクポートはい ずれかのグループの内、1つを指定する必要があります。ポート (Trunkを含む)が複数のVLANグループに属している場合、送信先 のアドレスが不明なパケットが受信されると、そのパケットは複数 あるアウトリンクのうちいずれか1つにしか転送できません。いず れかのグループに1つだけアウトリンクポートを指定する必要があ ります。

VLAN グループの具体的な構成方法については、第4章「アプリケーションからの実際の設定手順」を参照してください。

#### Explicit Address Table タブ

| Properties of _New_Con | iguration_32Port_            |               | ×    |
|------------------------|------------------------------|---------------|------|
| System Port Trur       | k Assignment VLAN Explicit a | Address Table |      |
|                        | Explicit Address Table       |               |      |
|                        | Port/Trunk MAC Address       | 3             |      |
|                        |                              |               |      |
|                        |                              |               |      |
|                        |                              |               |      |
|                        |                              |               |      |
|                        | <u> </u>                     |               |      |
|                        | Add                          | Delete        |      |
|                        |                              |               |      |
|                        |                              |               |      |
|                        |                              | OK ++:        | 1211 |

通常、各ポートは受信したパケットの情報をもとにMACアドレスを学習します。本製品では、各ポートにソース(送信元)アドレスを直接マニュアルで設定することも可能です。これにより特定の送信元アドレス以外のパケットを受信しないようにできるためセキュリティの向上が可能です。

本製品では、ポート1-32までのポートに最大18個までの固定 (static)アドレスを指定することが可能です。

「Add」ボタン :新しくポートに固定アドレスを追加します。

「Delete」ボタン :既に登録されている固定アドレスを削除します。

# 3-5 アプリケーションのデフォルト値

アプリケーションのデフォルト値は、以下の表を参照して下さい。 又、設定途中で全ての値をデフォルト値に戻身ない構全を増メイン ウィンドウの"New"ボタンをクリックして下さい。

| タブ                           | オプション                             | デ           |
|------------------------------|-----------------------------------|-------------|
| System                       | SuperMAC                          | Enabled     |
|                              | Aging Control                     | Enabled     |
|                              | Aging Time                        | 255 seconds |
|                              | Broadcast Storm Control Threshold | 64 packets  |
| Port                         | Security                          | Disabled    |
|                              | Address Learning                  | Enabled     |
|                              | Broadcast Storm Control           | Disabled    |
|                              | Full-Duplex Flow Control          | Enabled     |
|                              | Auto-Negotiation                  | Enabled     |
| Trunk                        | Load Balancing Method             | Port Based  |
| Assignment                   | Trunk Selection                   | None        |
| VLAN                         | Flood Control                     | Disabled    |
|                              | VLAN Group List                   | None        |
| Explicit<br>Address<br>Table | Explicit Address Table            | None        |

# 第3章

# 第 4 章 アプリケーションからの実際の設定手順

本章では、以下のような仮想環境を例にして VLAN と Trunk 機能を使用するための実際の設定手順を説明します。

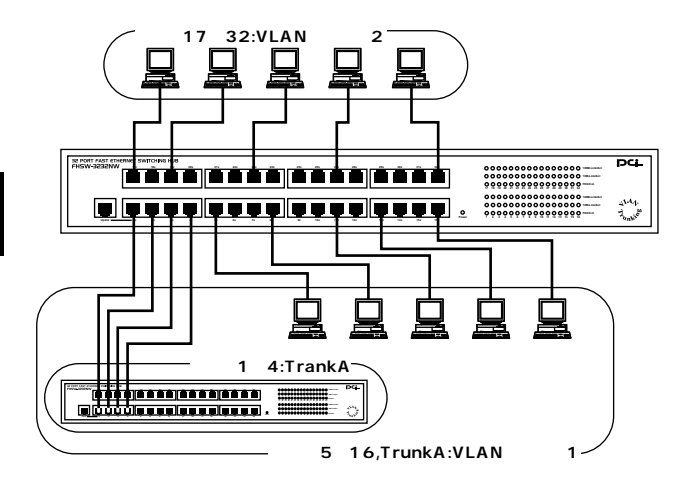

#### 図 4-1 仮想環境例

この仮想環境では、32ポートの内5~16ポートとTrunkAをVLAN グループ1、17~32ポートをVLANグループ2とし1~4ポートを TrunkAに設定します。トランク時のロードバランスは、ポートベー スを使用します。

以下の手順で設定を行います。

 1.本製品の背面にあるパラレルポートと設定ユーティリティのイン ストールされたコンピュータのパラレルポートを付属のパラレ ルケーブルで接続してください。

パラレルケーブルの抜き差しは、本製品とコンピュータの電源が 入っていない事を確認してから行ってください。

- 2.タスクバーの「スタート」ボタンをクリックして「プログラム」 「Switch Configuration」「Switch Configuration」を選択して設定 ユーティリティを起動してください。
- 3.「Device Type」に「32Port N-Way Switch」が選択されている事を 確認して「Properties」ボタンをクリックしてください。

| E Device Configuration                 | New_Configuration_32Port_           |                                                                    |
|----------------------------------------|-------------------------------------|--------------------------------------------------------------------|
| File<br>New<br>Open<br>Save<br>Save As | Device Type<br>32 Port N-Way Switch | Printer Port I/O Address<br>LPT 378-37F<br>EEPROM<br>Write<br>Read |
|                                        | Memory E ump                        | Exit                                                               |

4.表示されるウィンドウから「Trunk Assignment」タブをクリック してトランクの設定ウィンドウを表示します。「Load Balancing Method」で「Port Based」ラジオボタンをチェックしてください。 5.「Trunk Selection」で「Trunk1」チェックボックスをチェックして 「Trunk Port Assignment」の「Port1」~「Port4」までのラジオボタン がチェックされている事を確認してください。

| Load Balancing M<br>○ MAC Addres<br>⊙ Port Based | Method<br>s Based |            |           |          | Load Balan<br>MAC Add | ess Based |
|--------------------------------------------------|-------------------|------------|-----------|----------|-----------------------|-----------|
| Trunk Selection                                  | Trunk Port        | Assignment |           |          | Port Base             | d         |
| I [Trunk1]                                       | Port1             | ₽ Port2    | I▼ Port3  | Port4    |                       | not yet   |
| Trunk2                                           | 🗖 Portã           | 🗖 Partô    | FI Port7  | Fort8    |                       | not yet   |
| Trunk3                                           | 🗖 Port9           | ☐ Port10   | Port11    | ■ Port12 |                       | not yet   |
| Trunk4                                           | 🗖 Port18          | 🗖 Porti 4  | ► Port15  | 🗖 Port16 | 4                     | not yet   |
| Trunk5                                           | 🗖 Porti 7         | FI Port18  | FI Port19 | Fort20   |                       | not yet   |
| Trunk6                                           | Port21            | Port22     | Port23    | Port24   | 6                     | not yet   |
| Trunk7                                           | ■ Port25          | Port26     | Port27    | Port28   |                       | not yet   |
| Trunk8                                           | □ Port29          | F Port30   | FI Port31 | Port32   |                       | not yet   |

6.Trunk内のロードバランスを設定します。「Port Based」の「1」ボタ ンをクリックしてください。 7.ウィンドウ内に表形式で表示されているポートの内、横がTrunk1 を構成しているポートを、縦が他のポート表しています。1つの タブで8ポートずつ設定が可能です。設定が終了したら「OK」ボ タンをクリックしてください。

| Port 1~8 | Port 9~16 | Port 17~2 | 24 Port | 25~32  |   | OK     |
|----------|-----------|-----------|---------|--------|---|--------|
|          | _ Trunk ( | 1         |         |        |   | Cancel |
|          | Port 1    | Port 2    | Port 3  | Port 4 |   |        |
| Port 1   | 0         | o         | 0       | 0      | 1 |        |
| Port 2   | 0         | $\odot$   | С       | 0      |   |        |
| Port 3   | 0         | 0         | C       | 0      |   |        |
| Port 4   | 0         | 0         | 0       | ©      |   |        |
| Port 5   | •         | 0         | 0       | 0      |   |        |
| Port 6   | 0         | ۲         | 0       | 0      |   |        |
| Port 7   | 0         | 0         | ۲       | 0      |   |        |
| Port 8   | 0         | 0         | 0       | ۲      |   |        |

この設定を完了するには、それぞれのタブの全てのポートのラジ オボタンがチェックされている必要があります。

- 8.次にVLANグループの設定を行います。VLAN タブをクリックし てください。
- 9.「Add」ボタンをクリックしてウィンドウが表示されたら「Group Name:」にグループ名を入力してください。

38

10.「Individual Port」の欄でGroup1 に追加するポート番号のチェッ クボックスをチェックします。次に「Trunk」の欄にある「1」ボタ ンをクリックしてTrunk1 をグループ化し「OK」ボタンをクリッ クしてください。

| Add a new VLAN Group                                    |                                                                                                    |                                                                                                    | ×      |
|---------------------------------------------------------|----------------------------------------------------------------------------------------------------|----------------------------------------------------------------------------------------------------|--------|
| Group Name: Gro                                         | ւթ1                                                                                                    | _                                                                                                    | ок     |
| _Individual Port                                        |                                                                                                    | Trunk                                                                                                    | Cancel |
| $ \begin{array}{c c c c c c c c c c c c c c c c c c c $ | 2     4       7     7       8     11       11     12       15     16       19     20       23     24       27     28       31     32 | <ul> <li>▶ 1</li> <li>▶ 2</li> <li>■ 3</li> <li>■ 4</li> <li>■ 5</li> <li>■ 6</li> <li>■ 7</li> <li>■ 8</li> </ul> |        |
| Out-link Selection:                                     |                                                                                                    |                                                                                                    |        |

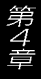

11.同様の手順でVLAN Group2を作成します。Gruoup1、Gruoup2 の2つのグループが表示されたら「OK」ボタンをクリックしてく ださい。

| Prope | erties of _New_Configu | ration_32Port_                                                               | ×        |
|-------|------------------------|------------------------------------------------------------------------------|----------|
| Sv:   | stem Port I Trunk /    | ssignment VLAN Explicit Address Table                                        |          |
|       |                        |                                                                              | 1        |
|       | Elond Control          |                                                                              |          |
|       | 1 1000 0011001         |                                                                              |          |
|       | VLAN Group List        |                                                                              |          |
|       | Group Name             | Individual Port Trunk                                                        |          |
|       | Group1<br>Group2       | <u>5 6 7 8 9 10 11 12 13 14 15 1 1</u><br>17 18 19 20 21 22 23 24 25 26 2. 1 |          |
|       |                        |                                                                              |          |
|       |                        |                                                                              |          |
|       |                        |                                                                              |          |
|       |                        |                                                                              |          |
|       |                        |                                                                              |          |
|       |                        |                                                                              |          |
|       | <u>,</u>               |                                                                              |          |
|       |                        | Add Modify Delete                                                            |          |
|       |                        |                                                                              |          |
|       |                        |                                                                              |          |
|       |                        |                                                                              |          |
|       |                        |                                                                              | OK キャンセル |
|       |                        | •                                                                            |          |

12.設定された内容を本製品に書き込むには、メインウィンドウの EEPROMの「Write」ボタンをクリックしてください。「Success」 のメッセージが表示されて前面フロントパネルのLEDが点灯す れば設定は完了です。一旦メモリに書き込まれたデータは、新し く設定を書き込まない限り電源を切っても変更されません。 13.メインウィンドウの「EXIT」ボタンをクリックして設定ユーティ リティを終了してください。現在の設定を保存するかどうかの メッセージウィンドウが表示されるので「はい」を選択して現在 の設定内容を必ず保存してください。

| Device Configuration    | ×                    |
|-------------------------|----------------------|
| Save Changes to _New_Co | onfiguration_32Port? |
| <u>(ばい())</u> いいえ(N)    | キャンセル                |

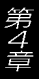

### 付録 A トラブルシューティング

本製品に接続した機器間の通信ができない場合は以下の点を確 認してください。

機器を接続しているポートのLink/Act LEDが点灯または点滅しているか確認してください。消灯している場合は、本製品と接続した機器との間でリンクが確立していません。この状態では通信は行えません。

特定のポートと通信できない場合は VLAN が設定されている可 能性があります。設定ユーティリティで VLAN の設定を確認して ください。

Link/ActLEDが点灯しているのに通信できない場合はポートが Trunk設定されている可能性があります。設定ユーティリティで Trunkの設定を確認してください。

ケーブル不良の可能性があります。他の正常に通信が行えている ケーブルと交換してください。

接続しているポートを他のポートに替えてください。それで通信 が行えるようであれば本製品のポート不良です。弊社テクニカル サポートまでご連絡ください。

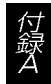

## 付録 B Autonegotiation 機能について

ネットワーク機器の転送速度の自動認識の方法としてはAutonegotiaion とAuto-Sensingの2種類があります。これらの方式には以下のよう な特徴があります。

#### Autonegotiation(オートネゴシエーション)

IEEE により規定された規格。Autonegotiation機能に対応した機器 同士を接続すると、機器間でネゴシエーション(交渉)を行い、転送速 度(10Mbps/100Mbps)および転送モード(全二重/半二重)を自動的に 選択します。

#### Auto-Sensing(オートセンシング)

転送速度(10Mbps/100Mbps)を自動識別します。規格化はされてお らず、Auto-Sensing対応機器同士またはAuto-Sensing対応機器と Autonegotiation対応機器とを接続したときに自動認識が正常に動作 せず接続できない場合もあります。

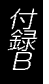

本製品はAutonegotiation機能に対応しています。本製品に Autonegotiation対応機器を接続した場合は、転送速度(10Mbps/ 100Mbps)および転送モード(全二重/半二重)を自動認識します。しか し、本製品にAuto-Sensing機能に対応した機器を接続した場合、転 送速度(10Mbps/100Mbps)の認識が正常に行われない場合がありま す。この場合は接続する機器のAuto-Sensing機能を無効に設定でき る場合は無効にし、転送速度は100Mbps、転送モードは半二重にそ れぞれ固定してください。それでも接続できない場合は本製品のポ ート設定をAutonegotiation 無効に設定してください。

### 付録 C カスケード接続の制限について

カスケード接続の制限

カスケード接続とは、2台のハブのポート同士をツイストペアケ ーブルを使用して接続しハブのポート数を増やす方法です。 100BASE-TXでは、IEEE802.3u 100BASE-TX Class2規格に準拠し たハブ同士であれば、他社製のハブであってもカスケード接続が可 能です。10BASE-Tでも、同様にIEEE802.3、10BASE-T規格に準拠 していれば、カスケード接続が可能です。

但し、100BASE-TXまたは、10BASE-Tでカスケード接続する場 合、ネットワーク上の任意の2台のノード間のハブの接続台数およ びノード間距離に以下のような制限があります。(図 C-1、C-2) 特に、100BASE-TXにおいては、制限が厳しくなっていますので注 意が必要です。この制限を超えて、ネットワークを拡張したいとき には、スイッチングハブを使用します。スイッチングハブを間に入 れることにより、ハブ接続台数およびノード間距離のカウントが リセットされるため、スイッチングポートから再びハブ接続台数並 びにノード間距離をカウントすることになります。(図 C-3)

|            | ハブ接続台数 | 最大ノード間距離 |
|------------|--------|----------|
| 100BASE-TX | 2台     | 205m     |
| 10BASE-T   | 4台     | 500m     |

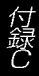

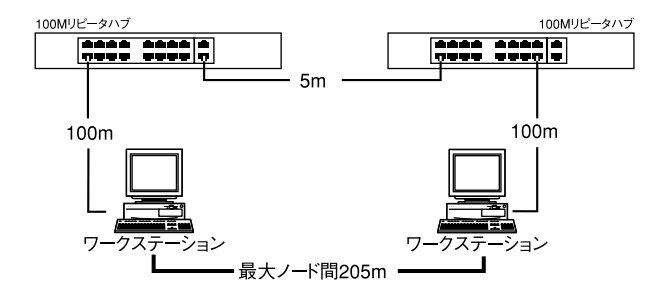

#### 図 C-1 100BASE-TX でのカスケード接続の制限

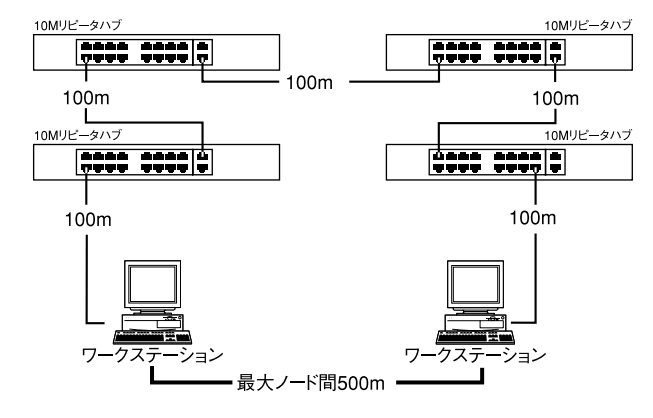

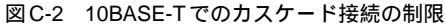

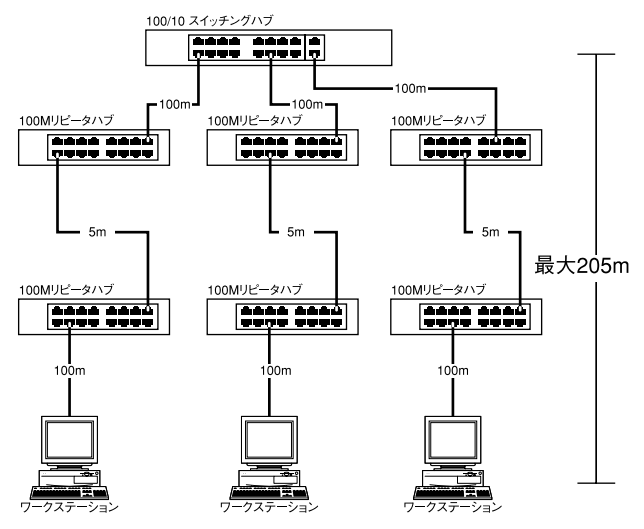

#### 図C-3 スイッチングハブを使用したカスケード接続の制限

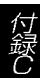

# **付録** D 仕様

| アクセス方法                      | : CSMA/CD 10/100Mbps                            |
|-----------------------------|-------------------------------------------------|
| 対応標準                        | : IEEE 802.3 10BASE-T、<br>IEEE802.3u 100BASE-TX |
| 対応メディア<br>10Mbps<br>100Mbps | : UTP/STP ケーブル<br>: カテゴリ3以上<br>: カテゴリ5          |
| ポート数                        | : 10/100Mbps RJ-45 スイッチング 32 ポート<br>(MDI-X/MDI) |
| 設定方法                        | : Autonegotiation                               |
| LED表示                       | : Power、Link/Act、FDX/Col.                       |
| ネットワークブリ                    | ッジ機能:フィルタリング、フォワーディング、<br>アドレス学習                |
| フィルタリング/フ                   | オワーディング速度:最高 148,800pps                         |
| スイッチ処理方式                    | :ストア&フォワード                                      |
| アドレステーブル                    | : 4000エントリ                                      |
| パケットバッファ                    | : 4MByte                                        |
| 入力電源                        | : AC100 ~ 240V、50/60Hz                          |
| 消費電力                        | :最大56W                                          |
| 動作温度                        | : 0 ~ 40                                        |
| 動作湿度                        | : 35~85%(結露しないこと)                               |
| 寸法(W × D × H)               | : 441 × 192 × 55mm                              |
| 重量                          | : 3.3Kg                                         |
| EMI                         | : FCC Class A、CE Class A、VCCI Class A           |

尓

技術的なご質問、バージョンアップ等のお問い合わせは お気軽に下記へご連絡ください。

なお「ユーザー登録はがき」をご返送またはホームページにて ユーザー登録をおこなっていただいていない場合には、 一切サポートは受けられませんのでご注意ください。

フリーダイアル:0120-415977

FAX: 03-3256-9207

受付時間

月曜日~金曜日(祭日は除く)

10:00 ~ 12:00 · 13:00 ~ 17:00

ご質問の受付やドライバのアップデートを

下記wwwサーバで行なっておりますのでご利用ください。

http://www.planex.co.jp/

E-MAIL: info-planex@planex.co.jp

#### プラネックスコミュニケーションズ株式会社

© Copyright 1999 PLANEX COMMUNICATIONS INC. All rights reserved.

# 質問票

技術的なご質問は、この2ページをコピーして必要事項を ご記入の上、下記FAX番号へお送りください。

プラネックスコミュニケーションズ テクニカルサポート担当 行 FAX : 03-3256-9207

| 会社名    |     |
|--------|-----|
| 部署名    |     |
| 名前     |     |
| 電話     | FAX |
| E-MAIL |     |

| 製品名                | 32PORT FAST ETHERNET SWITCHING HUB |
|--------------------|------------------------------------|
| 型番<br>Product No.  | FHSW-3232NW                        |
| 製造番号<br>Serial No. |                                    |

|               | メーカー                          |       |       |          |
|---------------|-------------------------------|-------|-------|----------|
| CARD          | 型番                            |       |       |          |
|               |                               |       |       |          |
| ソフトウェア        | ネットワーク OS                     |       | バージョン |          |
| )) ·)_)       | OS                            | バージョン |       |          |
|               |                               |       |       |          |
| ご使用の          | メーカー                          |       |       |          |
| て 使用の<br>パソコン | 型番                            |       |       |          |
| について          | その他使用中のカード(SCSI / Sound Card等 |       | IRQ   | I/O ADDR |
|               |                               |       |       |          |
|               |                               |       |       |          |

| 質問 | 内容 |
|----|----|
|----|----|

| <br> |  |
|------|--|
|      |  |
|      |  |
|      |  |
| <br> |  |
|      |  |
|      |  |

# 保証規定

この製品は、厳密な検査に合格したものです。保証期間内に、お客様の 正常なご使用状態の元で万一故障した場合には、本保証規定に従い無 償で修理をさせていただきます。

ご購入後1ヵ月以内に発生した故障については初期不良交換対象とな ります。1ヵ月を過ぎた場合は修理扱いとさせていただきますのでご 了承願います。なお、弊社はセンドバック方式をとらさせていただい ております。

故障の場合には、製品をお客様送料ご負担にて郵送していただき、弊 社まで修理をご依頼ください。

ただし、次のような場合には保証期間内においても、有償修理となります。

- ユーザー登録を行っていない場合
- 2. 購入日が明記されていない場合
- 取扱上の誤りによる故障及び損傷、不当な修理や改造などをされた 場合
- お買い上げ後の移動、落下または郵送などにより故障、損傷が生じた場合
- 5. 火災、天災、地変、ガス害、または異常電圧により故障、損傷が生じ た場合

保証書は、日本国内においてのみ有効です。 保証期間は、製品お買い上げ日より算定いたします。 保証書は再発行いたしませんので、大切に保管してください。

# 保証書

弊社の保証規定を必ずご覧ください。

| 保証期間<br>Warranty   | 西暦     | 年    | 月        | 日より   | 1   | 年間    |
|--------------------|--------|------|----------|-------|-----|-------|
| 製品名                | 32PORT | FAST | ETHERNET | SWITC | HIN | g hub |
| 型番<br>Product No.  |        | FH   | ISW-323  | 2NW   |     |       |
| 製造番号<br>Serial No. |        |      |          |       |     |       |

| 個人使用   | 用 法人使用(チェックしてください。)             |
|--------|---------------------------------|
| 個人でご使用 | 用の場合には、個人名、および住所以降の欄にのみご記入ください。 |
| フリガナ   |                                 |
| 会社名    |                                 |
| (個人名)  |                                 |
| 部課名    |                                 |
| フリガナ   |                                 |
| 担当者名   |                                 |
| フリガナ   |                                 |
|        |                                 |
| 住所     | 都 府<br>道 県                      |
|        |                                 |
| 電話     | 内線                              |
| FAX    |                                 |
| E-MAIL |                                 |

| 購入店名 |  |  |  |
|------|--|--|--|
| 所在地  |  |  |  |
|      |  |  |  |

# ユーザー登録について

この度は弊社製品をお買い上げいただき誠にありがとうございます。 弊社では製品をお買い上げいただいたお客様にユーザー登録をお願 いしております。ユーザー登録を行っていただいたお客様には新製 品情報、バージョンアップ情報、キャンペーン情報等さまざまな情報 を提供させていただきます。また、製品の故障等でユーザーサポート をお受けになるにはお客様のユーザー登録が必要となります。ぜひユ ーザー登録を行ってくださいますようお願いいたします。

ユーザー登録は下記弊社インターネットホームページ上で受け付けております。ホームページ上でユーザー登録を行って戴いたお客様には抽選でプレゼントを差し上げております。ぜひホームページ上のユーザー登録をご利用くださいますようお願いいたします。

http://www.planex.co.jp/

インターネットをご使用になれないお客様は、本マニュアル最終 ページのユーザー登録はがきをご使用ください。切り取って必要事項 をご記入の上、弊社宛にご返送ください。インターネット上でユーザ ー登録をされたお客様は、ユーザー登録はがきをご返送いただく必要 はありません。

### ユーザー登録書の記入方法

ユーザー登録書をご記入いただく場合には、以下の事項を参考に してください。

"製造番号"には、パッケージ側面に貼られているバーコードシールの"S/N"または商品裏側に記されている内容をご記入ください。

ユーザー登録書の表面の使用環境を忘れずに必ずご記入くださ い。サポート時の参考情報とさせていただきます。

#### 郵便はがき

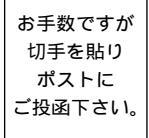

切い取

こ際

# 101-0041

# 東京都千代田区神田須田町 1-7 ウイン神田高橋ビル 5F

# プラネックスコミュニケーションズ株式会社

### 『テクニカル・サポート担当』 行

ご使用になっている環境をお知らせください。

| 使用<br>ネットワーク OS |  |
|-----------------|--|
| 使用 OS           |  |
| 使用機種            |  |

### ユーザー登録書

#### (プラネックスコミュニケーションズ 控)

| 購入日                | 西暦          | 年     | 月        | 日         |
|--------------------|-------------|-------|----------|-----------|
| 製品名                | 32PORT FAST | ETHER | NET SWIT | Ching Hub |
| 型番<br>Product No.  | FI          | ISW-3 | 8232NW   |           |
| 製造番号<br>Serial No. |             |       |          |           |
|                    |             |       |          |           |

|        | <b>月 法人使用</b> (チェックしてください。)<br>用の場合には、個人名、および住所以降の欄にのみご記入ください。 |
|--------|----------------------------------------------------------------|
| フリガナ   |                                                                |
| 会社名    |                                                                |
| (個人名)  |                                                                |
| 部課名    |                                                                |
| フリガナ   |                                                                |
| 担当者名   |                                                                |
| フリガナ   |                                                                |
|        |                                                                |
| 住所     | 都 府<br>道 県                                                     |
| 電話     | 内線                                                             |
| FAX    |                                                                |
| E-MAIL |                                                                |

--- 切り取り線

| 購入店名      |
|-----------|
| 所在地       |
| 1/1112-05 |